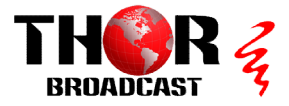

Quick installation guide H-8ASI-IP gateway

- 1) Install NMS\_EN Management software located on the CD or website https://thorbroadcast.com/upload/files/46/nms-en4.84.exe
- 2) Add Freq Node
- 3) Add Device select from the list 8\*ASI-8\* IP Gateway
- 4) Type Name
- 5) Type Device NMS IP address

| iystem( <u>S</u> ) De | evice( <u>E)</u> Operate | (V) Setting(C) | Help( <u>H</u> ) |             |                 |             |               |               |               |               |
|-----------------------|--------------------------|----------------|------------------|-------------|-----------------|-------------|---------------|---------------|---------------|---------------|
| pen Device            | Save Device              | Add Freq Node  | Add Device       | Edit Device | X<br>Del Device | Save Config | Restore Conf. | Reload Config | Import Config | Export Config |
| li <i>st</i> aaa      | 451                      | 8*ASI-8*I      | Gateway          |             |                 |             |               |               |               |               |
| H-8A                  | ISI-IP                   | Channe         | :I-1             |             |                 |             |               |               |               |               |
|                       | Edit Device              |                |                  |             |                 |             | ×             | Port          | t: 10002 🔽    | Enable        |
| -                     | Device                   | e Type 8*ASI   | 8*IP Gatewa      | у           |                 |             |               | Port          | t: 10004 🔽    | Enable        |
|                       | IP Ac                    | Name  H-8AS    | -IP<br>168.0.2   | 53 Por      | t: 2009         |             | -             | Port          | t: 10006 🔽    | Enable        |
|                       |                          | [              | ок               | 7           | Cancel          | 1           |               | Port          | t 10008 🔽     | Enable        |
|                       |                          |                |                  |             |                 |             |               |               |               |               |

Set the multicast IP addresses and port numbers – the output is from the Data IP port "TS over IP"

| 🐶 Network Management Software             | e(Version:4.84)                                                          |                                                                      |                       |                              |                      |     | -                 | o              | ×     |  |  |
|-------------------------------------------|--------------------------------------------------------------------------|----------------------------------------------------------------------|-----------------------|------------------------------|----------------------|-----|-------------------|----------------|-------|--|--|
| System(S) Device(E) Operate(              | V) Setting(C) Help(H)                                                    |                                                                      |                       |                              |                      |     |                   |                |       |  |  |
| Open Device Save Device A                 | Add Freq Node Add Device                                                 | Edit Device Del I                                                    | X Save Config Re      | store Conf. Reload Config Im | Config Export Config |     |                   |                |       |  |  |
| E-Ks+ aaa                                 | 8*ASI-8*IP Gateway                                                       |                                                                      |                       |                              |                      |     |                   |                |       |  |  |
| D TP TO ASI                               | Channel 1                                                                |                                                                      |                       |                              |                      |     |                   |                |       |  |  |
| THE ANSI IT                               | BitRate: 19                                                              | <sup>3.078</sup> Mbps D                                              | estination IP: 224.2  | 2 . 2 Port: 10               | 002 🔽 Enable         |     |                   |                |       |  |  |
|                                           | Channel-2                                                                |                                                                      |                       |                              |                      |     |                   |                |       |  |  |
|                                           | ● BitRate: [19.078] Mbps Destination IP: 224.2.2.4 Port: [10004 F Enable |                                                                      |                       |                              |                      |     |                   |                |       |  |  |
|                                           | Channel-3                                                                |                                                                      |                       |                              |                      |     |                   |                |       |  |  |
|                                           | ● BiRate: 0.000 Mbps Destination IP: 224.2.2.6 Port: 10006 ▼ Enable      |                                                                      |                       |                              |                      |     |                   |                |       |  |  |
|                                           | Channel-4                                                                |                                                                      |                       |                              |                      |     |                   |                |       |  |  |
|                                           | BitRate: 0.                                                              | ● BitRate: 0.000 Mbps Destination IP: 224.2.2.8 Port: 10008 F Enable |                       |                              |                      |     |                   |                |       |  |  |
|                                           | Channel-5                                                                |                                                                      |                       |                              |                      |     |                   |                |       |  |  |
|                                           | BitRate: 0.000 Mbps Destination IP: 224. 2 . 2 . 10 Port: 10010 F Enable |                                                                      |                       |                              |                      |     |                   |                |       |  |  |
|                                           | Channel-5                                                                |                                                                      |                       |                              |                      |     |                   |                |       |  |  |
|                                           | BitRate: 0.                                                              | .000 Mbps D                                                          | estination IP: 224.2  | . 2 . 12 Port: 10            | 012 🔽 Enable         |     |                   |                |       |  |  |
|                                           | Channel-7                                                                |                                                                      |                       |                              |                      |     |                   |                |       |  |  |
|                                           | BitRate: 0.                                                              | 000 Mbps D                                                           | estination IP: 224. 2 | . 2 . 14 Port: 10            | 014 🔽 Enable         |     |                   |                |       |  |  |
|                                           | Channel-8                                                                |                                                                      |                       |                              |                      |     |                   |                |       |  |  |
|                                           | BitRate: 0.000 Mbps Destination IP: 224. 2. 2. 16 Port: 10016 F Enable   |                                                                      |                       |                              |                      |     |                   |                |       |  |  |
|                                           | Local IP Adress                                                          |                                                                      |                       |                              |                      |     |                   |                |       |  |  |
|                                           | IP Adress: 192.1                                                         | IP Adress: 192.168. 1 223 Subnet 255.255.0 Get Set                   |                       |                              |                      |     |                   |                |       |  |  |
| Type: 8*ASI-8*IP Gateway                  | MAC Adress: 00                                                           | -08-09-0a-0b-0c Auto                                                 | Generate Source Port: | 1234                         |                      |     |                   |                |       |  |  |
| Name: H-8ASI-IP<br>IP Add.: 192.168.0.253 | Device Name                                                              | IP Address                                                           | Device Type           | Alarm Info                   | Alarm Time           |     |                   |                |       |  |  |
| (10 Port: 2009                            | CH-8ASI-IP                                                               | 192.168.0.253                                                        | 8*ASI-8*IP Gateway    | Save config                  | 2023-3-8 11:18:30    |     |                   |                |       |  |  |
| HW Ver.: 1.21                             | CH-8ASI-IP                                                               | 192.168.0.253                                                        | 8*ASI-8*IP Gateway    | Save config succeed!         | 2023-3-8 11:18:37    |     |                   |                |       |  |  |
| SW Ver.: 4.03                             | CH-8ASI-IP                                                               | 192.168.0.253                                                        | 8*ASI-8*IP Gateway    | Device offline               | 2023-3-8 11:19:35    |     |                   |                |       |  |  |
| Code: 000000tc                            | CH-8ASI-IP                                                               | 192.168.0.253                                                        | 8*ASI-8*IP Gateway    | Device online                | 2023-3-8 11:19:40    |     |                   |                |       |  |  |
|                                           | CH-8ASI-IP                                                               | 192.168.0.253                                                        | 8*ASI-8*IP Gateway    | Device offline               | 2023-3-8 11:20:20    |     |                   |                |       |  |  |
|                                           | CH-8ASI-IP                                                               | 192.168.0.253                                                        | 8*ASI-8*IP Gateway    | Device online                | 2023-3-8 11:21:26    |     |                   |                |       |  |  |
|                                           | CH-8ASI-IP                                                               | 192.168.0.253                                                        | 8*ASI-8*IP Gateway    | Device offline               | 2023-3-8 11:23:45    |     |                   |                |       |  |  |
|                                           | CH-8ASI-IP                                                               | 192.168.0.253                                                        | 8*ASI-8*IP Gateway    | Device online                | 2023-3-8 11:24:25    |     |                   |                | - 1   |  |  |
|                                           | CH-8ASI-IP                                                               | 192.168.0.253                                                        | 8*ASI-8*IP Gateway    | Device offline               | 2023-3-8 11:25:35    |     |                   |                |       |  |  |
|                                           | CH-8ASI-IP                                                               | 192.168.0.253                                                        | 8*ASI-8*IP Gateway    | Device online                | 2023-3-8 11:35:21    |     |                   |                |       |  |  |
| Ready                                     |                                                                          |                                                                      |                       |                              |                      |     |                   | Nu             | mber  |  |  |
| 44°F<br>Clear                             |                                                                          |                                                                      | 📕 🔉 😐                 | 🔚 🖉 💽 🔛                      | 🧛 🤒 O 📟              | 🖂 🛓 | ^ <sup>Ce</sup> 🖫 | Co 11:4<br>3/8 | 42 AM |  |  |

www.thorbroadcast.com 800-521-8467 Ext 2 sales@thorfiber.com